## 虚拟校园卡系统试运行啦,快来看看怎么用!

"秋高气爽,桂花飘香",此刻的贵中医已是精心准备,期盼着 同学们归来。在这个假期,经过紧张有序的筹备,我校"校园卡系统" 已完成基础升级,即将以崭新的面貌继续为同学们在校期间的学习生 活助力。

一卡在手,生活无忧。校园卡升级后有哪些新功能? 消费、充值、 查询、补卡、公寓门禁等有些什么变化呢?别着急,你所关心的事儿 都在这里!

2021年9月,贵州中医药大学虚拟校园卡系统正式开通运行, 届时师生可通过校园卡、二维码多种方式使用校园卡功能。

## 01

#### 下载易校园

首先,广大师生在各大应用商店搜索和下载"易校园"APP,或通 过下列二维码进行扫描安装。

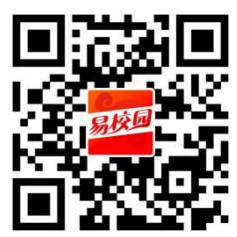

02

## 注册并绑卡

使用手机号注册登录,选择"贵州中医药大学",输入姓名,学 号(职工号)即可成功绑定校园卡;

1. 使用手机号注册

| <   | 注册                                |       |
|-----|-----------------------------------|-------|
|     | 请输入手机号码                           |       |
| 0   | 请输入验证码                            | 发送验证码 |
| 6   | 请输入8-20位密码                        | 0     |
|     | 请输入推荐码(选填)                        |       |
| ○ ∄ | 找已阅读并同意 <mark>《服务协议》和《隐私</mark> ī | 政策》   |
|     | 注册                                |       |

2. 选择贵州中医药大学

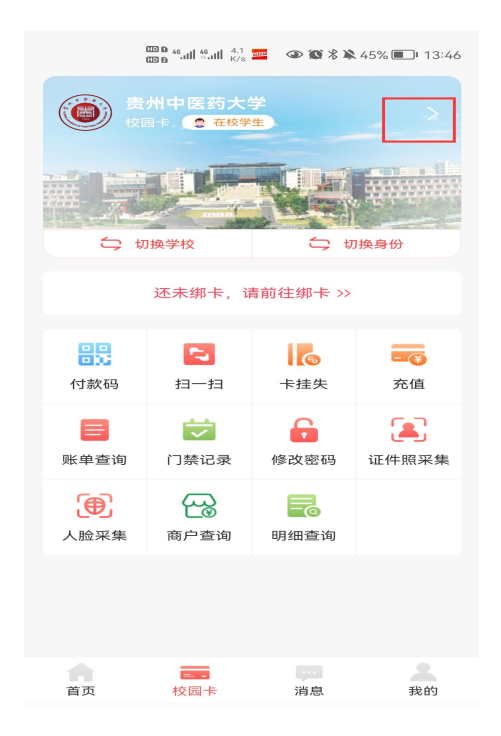

|       | 🚥 û 🚛 🏭 📶 👘 🕜 🔞 🔹 🏵 🎘 36% 🔳 14:52 |      |  |  |
|-------|-----------------------------------|------|--|--|
| <     | 选择学校                              | 切换地区 |  |  |
| へ 贵   | 州中医药大学                            | 8    |  |  |
| ♥ 贵州省 | 含贵阳市花溪区 (附近的学校)                   |      |  |  |
| 贵州中   | 医药大学                              |      |  |  |
|       | 更多学校,切换地区                         |      |  |  |
|       |                                   |      |  |  |
|       |                                   |      |  |  |
|       |                                   |      |  |  |
|       |                                   |      |  |  |
|       |                                   |      |  |  |
|       |                                   |      |  |  |
|       |                                   |      |  |  |
|       |                                   |      |  |  |
|       |                                   |      |  |  |
|       |                                   |      |  |  |
|       |                                   |      |  |  |

### 3. 输入姓名, 学号 (职工号)即可成功绑定

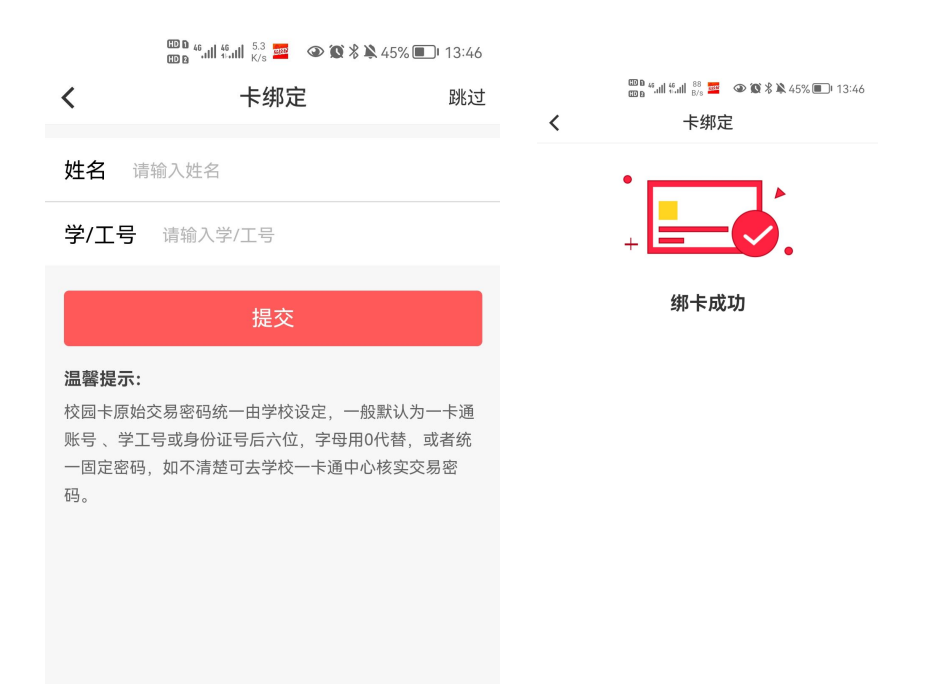

#### 03

## 虚拟卡

二维码虚拟卡支付

在易校园 APP 主页,点开"付款码",可直接在食堂消费机上使用,金额从校园卡账户上扣除。

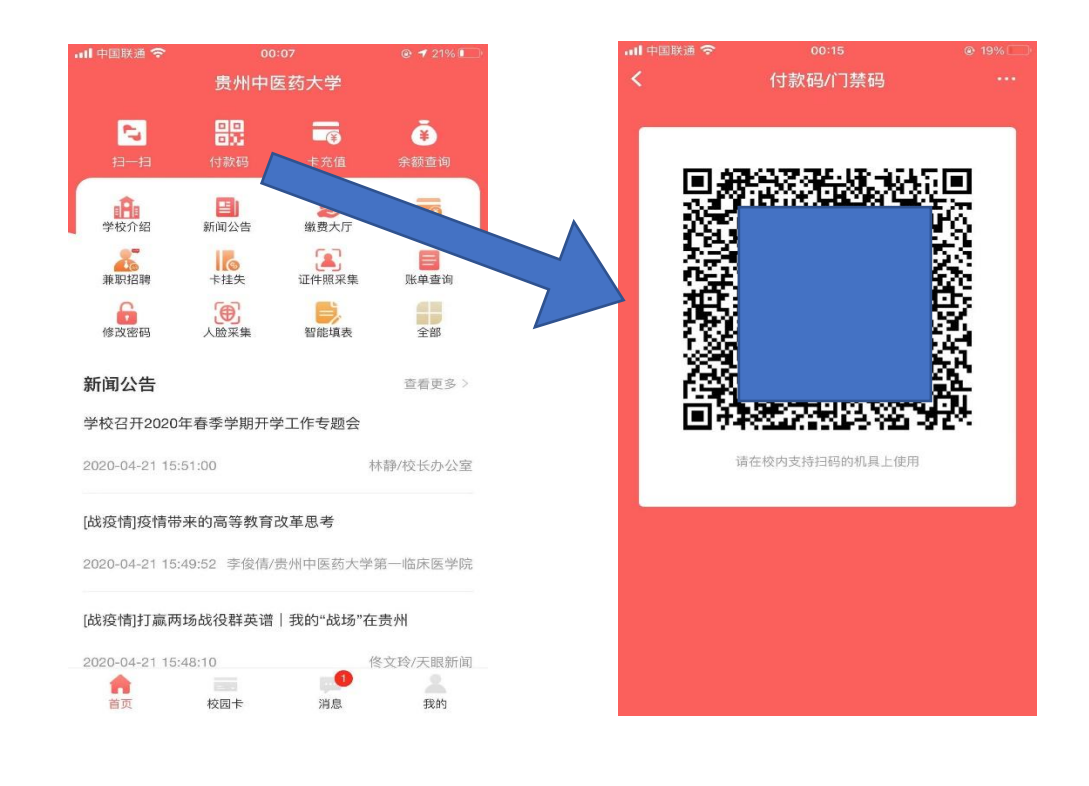

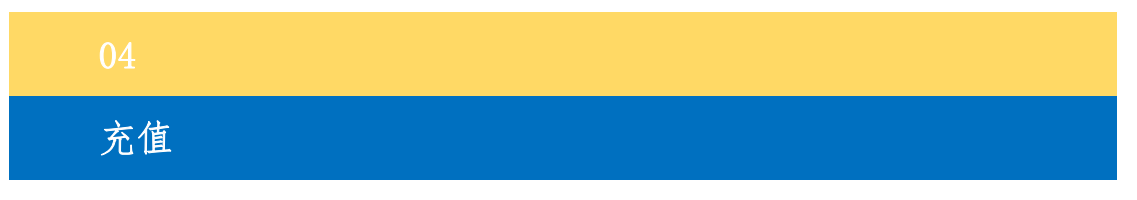

师生可点击卡充值即可充值一卡通(选择微信支付,从个人微信 账户中扣款充值到校园卡),充值完成后相应金额将自动圈存至校园 卡内,可在校园食堂进行消费。

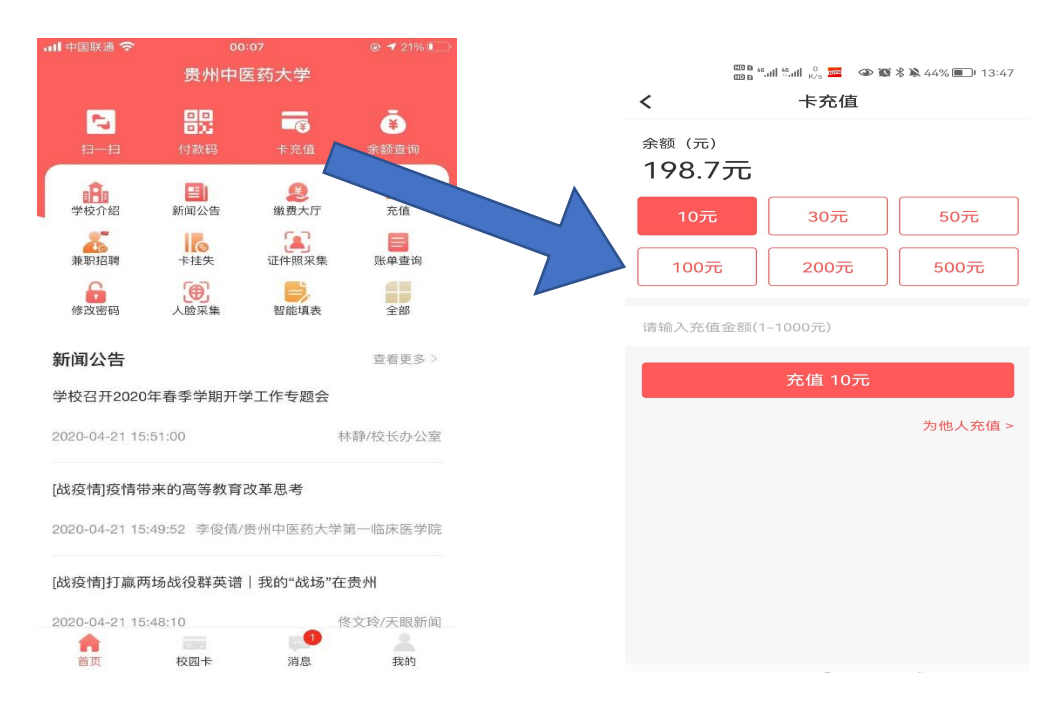

# 其他功能

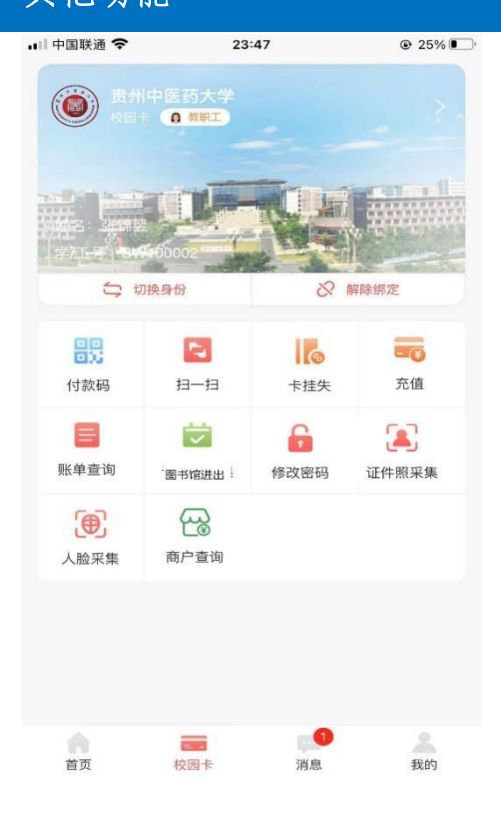

#### 查余额

点击余额查询,可查看校园卡余额。

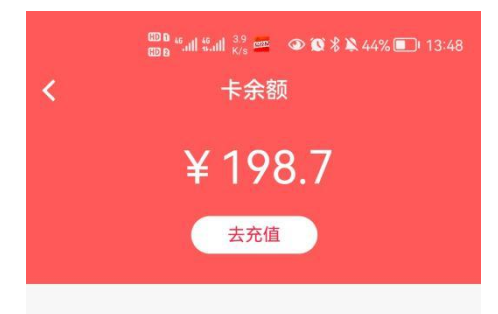

#### 温馨提示:

若发现卡余额与充值后的不一致,请拿着实体校园卡去校 园卡服务中心圈存。

#### 0

## <mark>查明细</mark>

可查询消费、充值、补换卡记录,随时了解自己在校的消费明细。

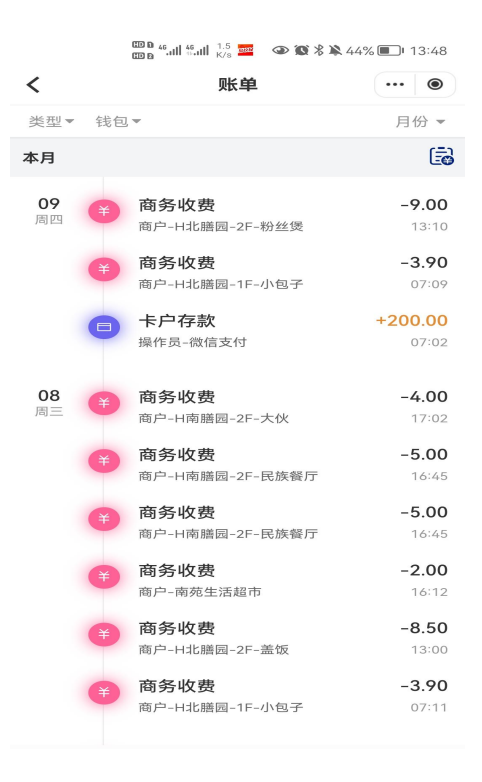

# <mark>查进出图书馆记录</mark>

可查询了解自己进出入图书馆和其他具备门禁场所的出入记录。

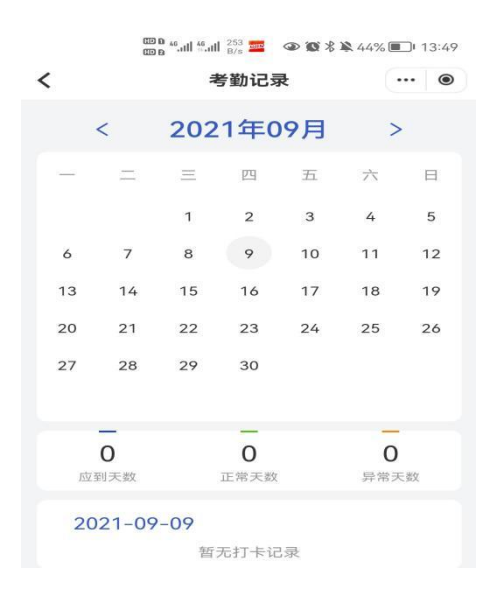

改密码

可修改自己的密码以确保信息安全。

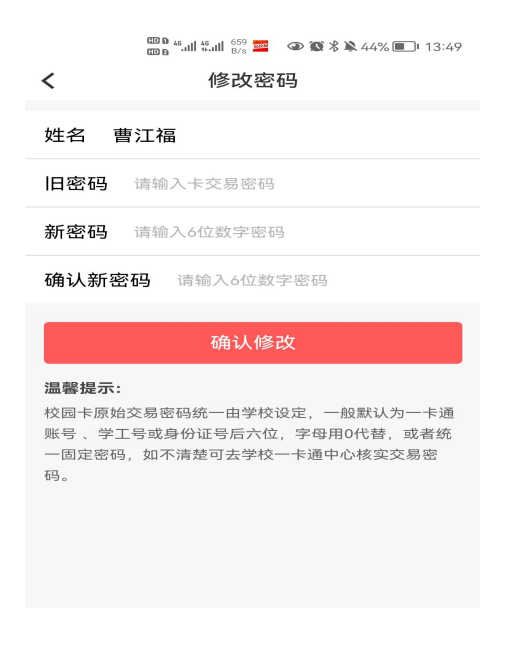

## 卡挂失

当实体卡遗失后,可通过线上直接进行校园卡挂失,避免被盗刷和误操作,虚拟卡仍可使用。

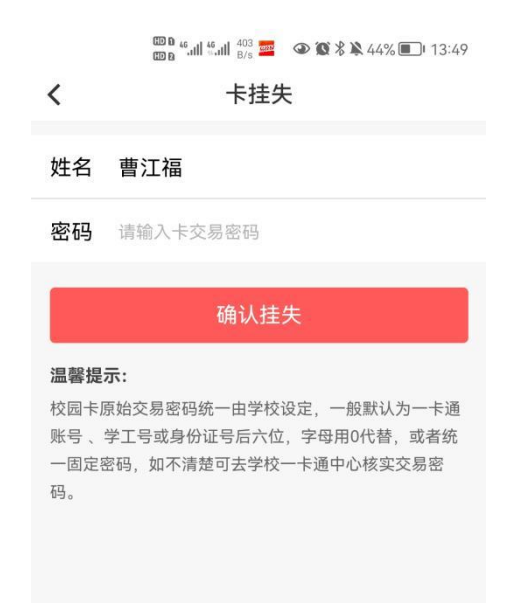

更换证件照

目前系统中保存使用的是同学入学时的证件照,若对自己的照片 效果不满意,可以自行更换照片。

| ᡂᅆᇸᆐᄣᆐ <sup>31</sup><br>ᇏᅆᇸᆐᄣᆐ <sup>83</sup>                    |
|-----------------------------------------------------------------|
| く 上传证件照 … ●                                                     |
|                                                                 |
| 证件照采集标准要求说明                                                     |
| • 人脸正面免冠照,露出眉毛和眼睛                                               |
| ● 照片白底、无逆光、无PS、无过度美颜处理                                          |
| • 建议用高清像素手机拍摄                                                   |
| <ul> <li>多次上传但未能通过照片审核的用户,可持校园卡在工作时间到校园一卡通中心柜台办理照片更新</li> </ul> |
| 提示: 请确保开启相机权限                                                   |
| 上传新证件照                                                          |
|                                                                 |
|                                                                 |
|                                                                 |
|                                                                 |
|                                                                 |
|                                                                 |

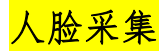

师生可自行上传个人人脸信息,教职员工上传自己的人脸信息后,可在教工餐厅人脸消费。

同学上传人脸信息后,可在即将开通的宿舍门禁系统中刷脸进出。

上传照片要求:格式 jpg/jpeg/png;分辨率最高不超过 1280px\*1280px;文件大小200-500K;使用近期头像彩照(照片PS 会导致无法识别通过)。

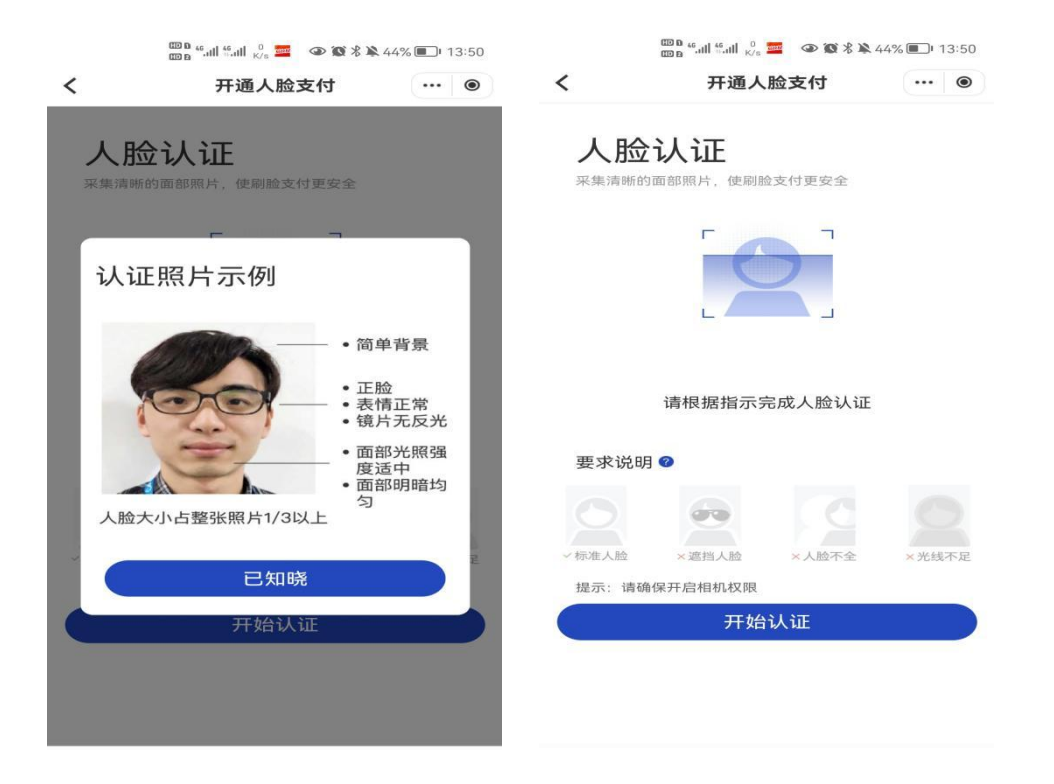

## 补办校园卡

当实体卡挂失后,经过一段时间的寻仍未找回,可通过线上申请 补办校园卡的功能进行校园卡补办,在易校园 APP 上提交并缴费后, 在图书馆侧门一卡通中心领卡。

1. 选择首页并进入缴费大厅:

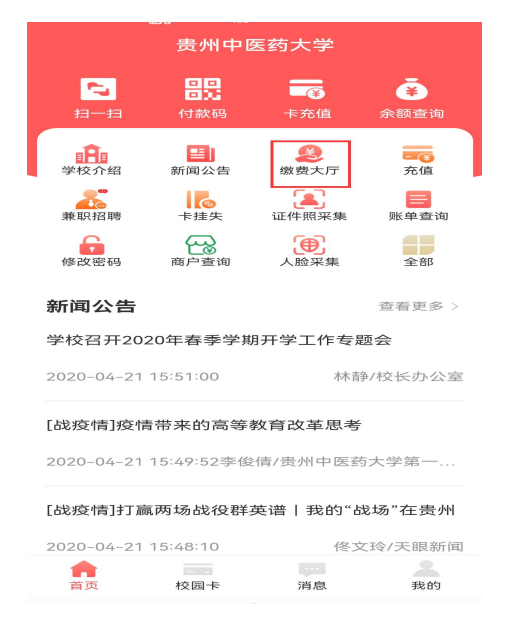

2. 点击补办校园卡:

| ᡂᅆᆅᆐ <sup>ᇾ</sup> ᆀᅢ <sup>8</sup> ୷ () <sup>7,1</sup> 🔞 👁 🐼 🔌 37% 💷 비 14:4 |  |  |  |
|----------------------------------------------------------------------------|--|--|--|
| く 缴费大厅 … ●                                                                 |  |  |  |
| Q 请输入项目名称                                                                  |  |  |  |
| 我的待缴 0 项 共计0元                                                              |  |  |  |
| 交易记录         补办校园卡                                                         |  |  |  |
| 校园卡相关费用                                                                    |  |  |  |
| 补办校园卡                                                                      |  |  |  |
|                                                                            |  |  |  |
|                                                                            |  |  |  |
|                                                                            |  |  |  |

3. 填写并注意标红的地方,如下图:

| <                                         | 补办校园卡                                                                            |                                    |
|-------------------------------------------|----------------------------------------------------------------------------------|------------------------------------|
| 22 姓名                                     |                                                                                  |                                    |
| <b>同</b> 身份证                              | 8                                                                                |                                    |
| 🍐 学号                                      | And Talana                                                                       |                                    |
| 🧾 手机号                                     | 100000000                                                                        |                                    |
| 🛃 付款金                                     | 额 20                                                                             |                                    |
| 🕎 备注                                      | 这里请请写提交人电话                                                                       | i i                                |
|                                           | 付款                                                                               |                                    |
| 温馨提示:<br>请唐一里周<br>图书馆一手<br>假定易校园<br>费,如有疑 | 五在16:00之前申请补办卡,并右<br>善中心父信取! 如果信約十日結!<br>APP,请联系信約同学解信提交<br>问请赛打电话: 0851—8830813 | 16:20之前在<br>天或冻括无法<br>十十申请并缴<br>2。 |

4. 支付页面:

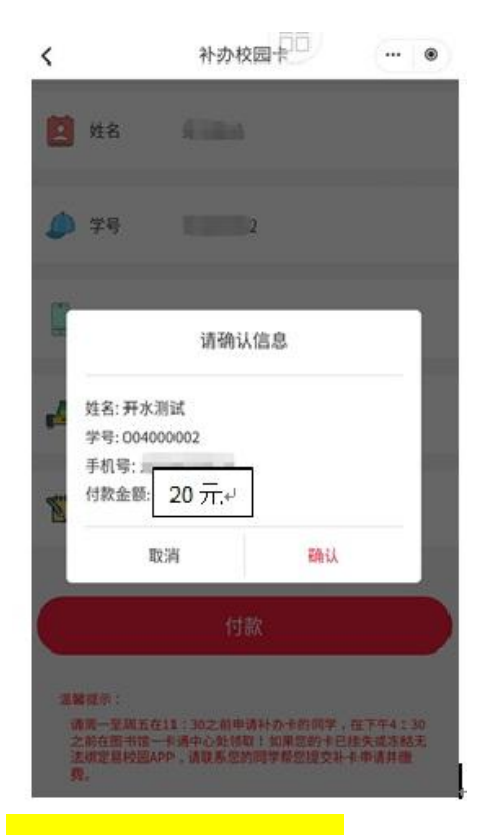

<mark>宿舍门禁、电费缴纳</mark>等更多功能敬请期待...

校园卡问题咨询

联系方式: 0851-88308141

现代教育技术中心

2021年9月9日